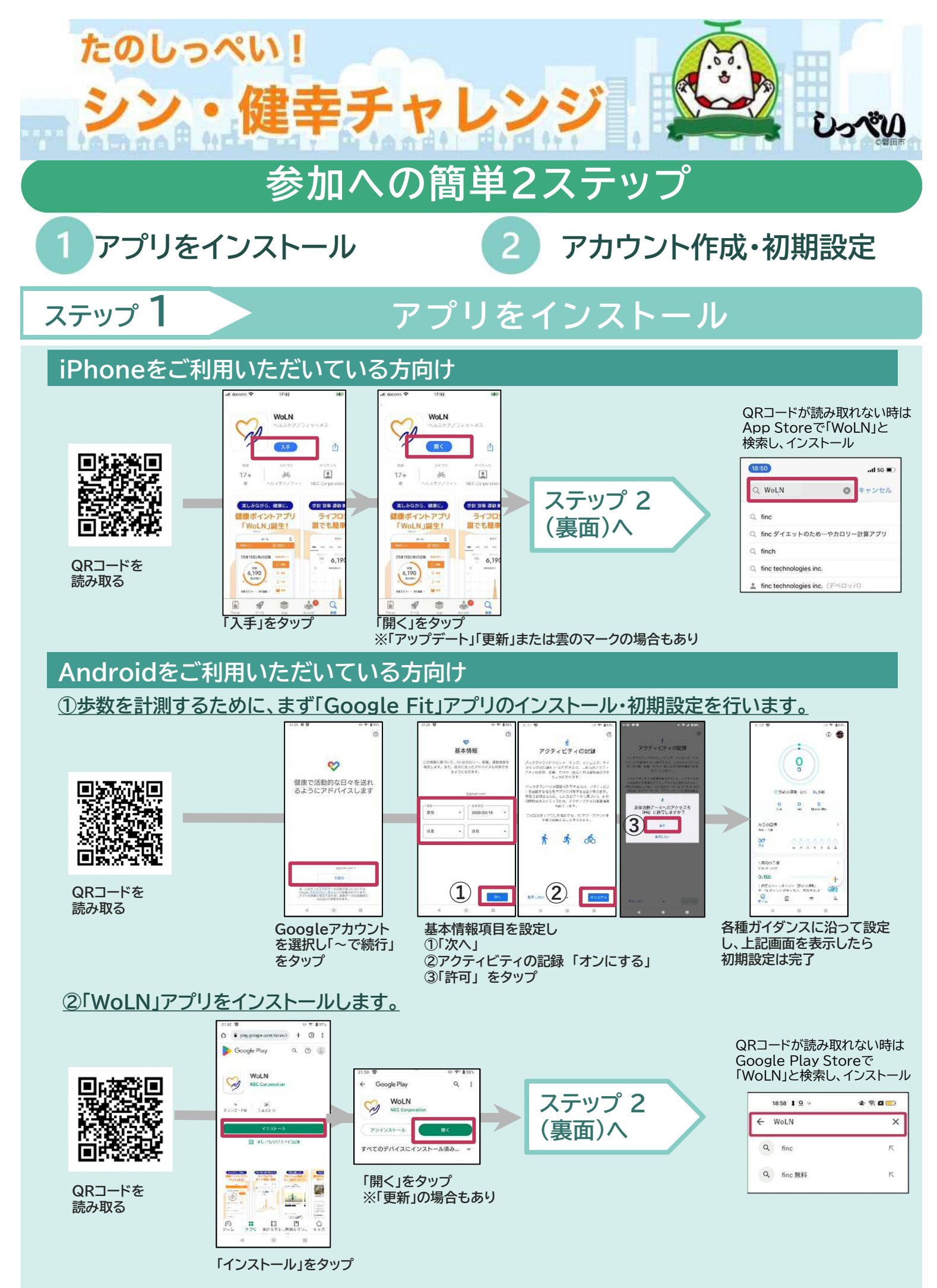

※QRコードは株式会社デンソーウェーブの登録商標です。

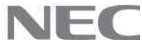

## アカウント作成・初期設定

ステップ 2

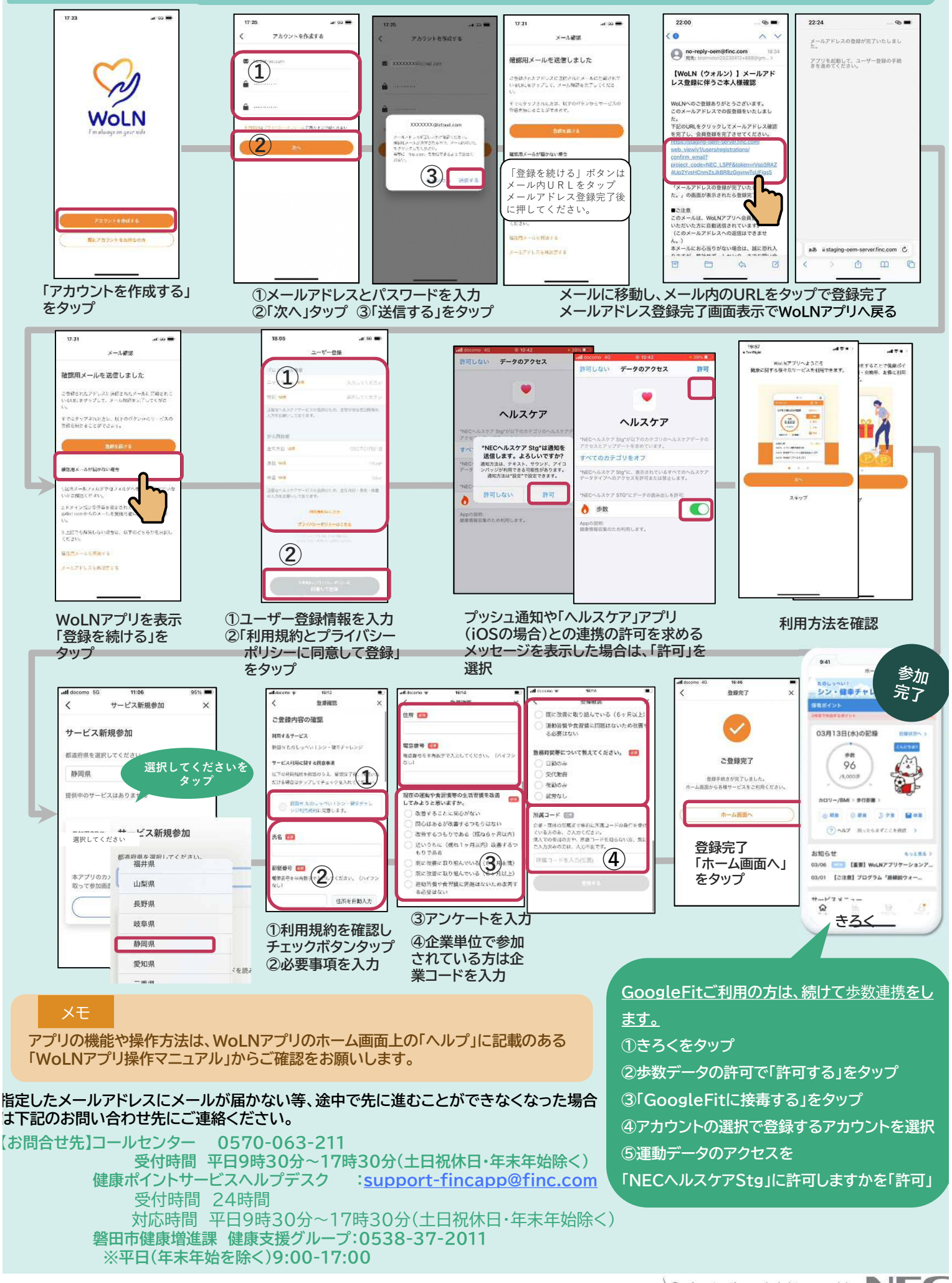